# ÷ SCLERA | Audatex

### Autodata

Обзор интерфейса

SOLERA CONFIDENTIAL INFORMATION

#### Содержание

1. Авторизация

2. Главное Окно

- ▶ ТЕХНИЧЕСКАЯ ИНФОРМАЦИЯ
- > 2.1.1 Выбор Модели ТС
- > 2.1.2 Разделы обслуживания
- > 2.2 КАЛЬКУЛЯТОР
- ▶ 2.2.1 Выбор ТС
- > 2.2.2 Выбор работ, определение стоимости и вывод на печать.

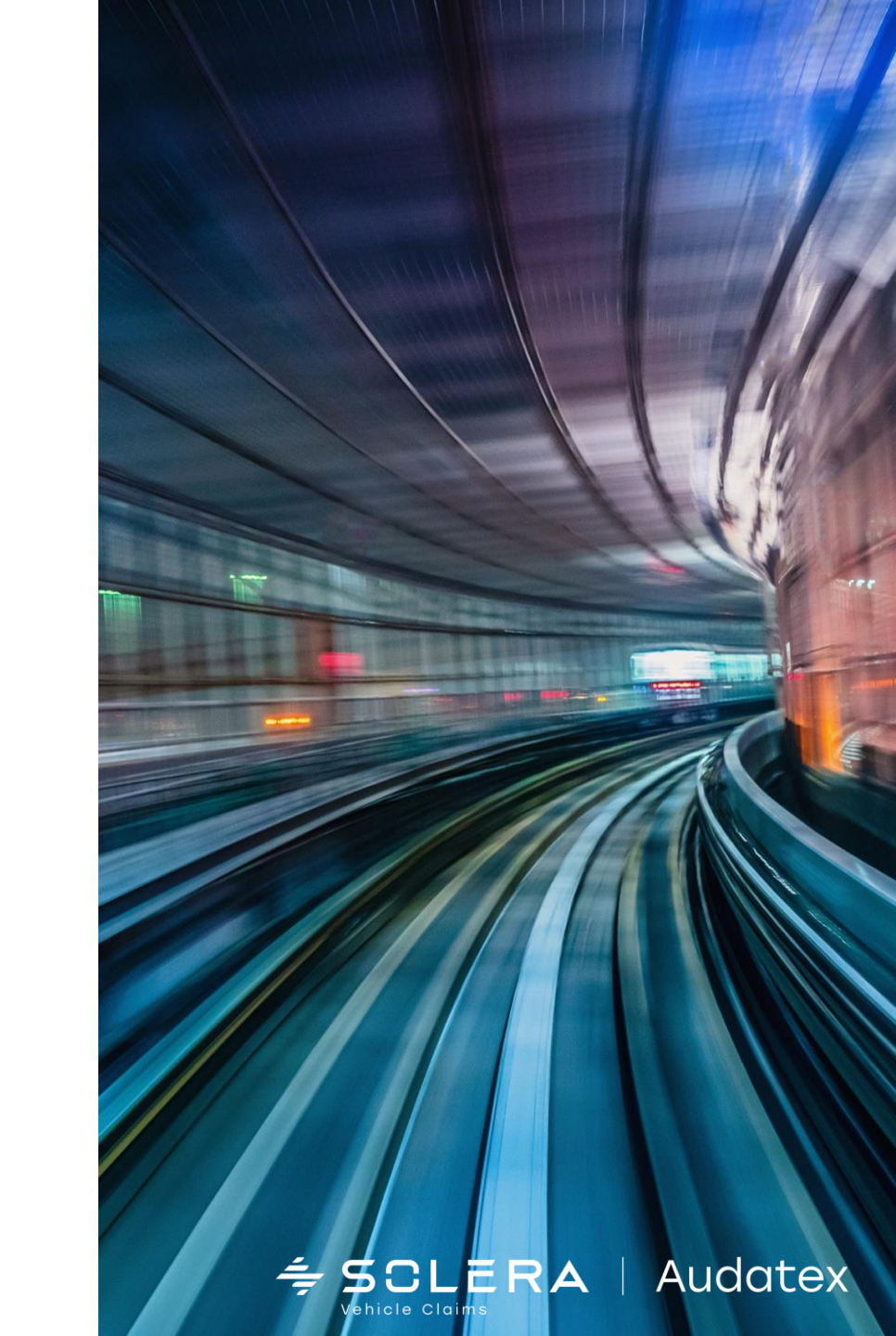

#### 1. Авторизация

Страница регистрации | Autodata (autodata-group.com)

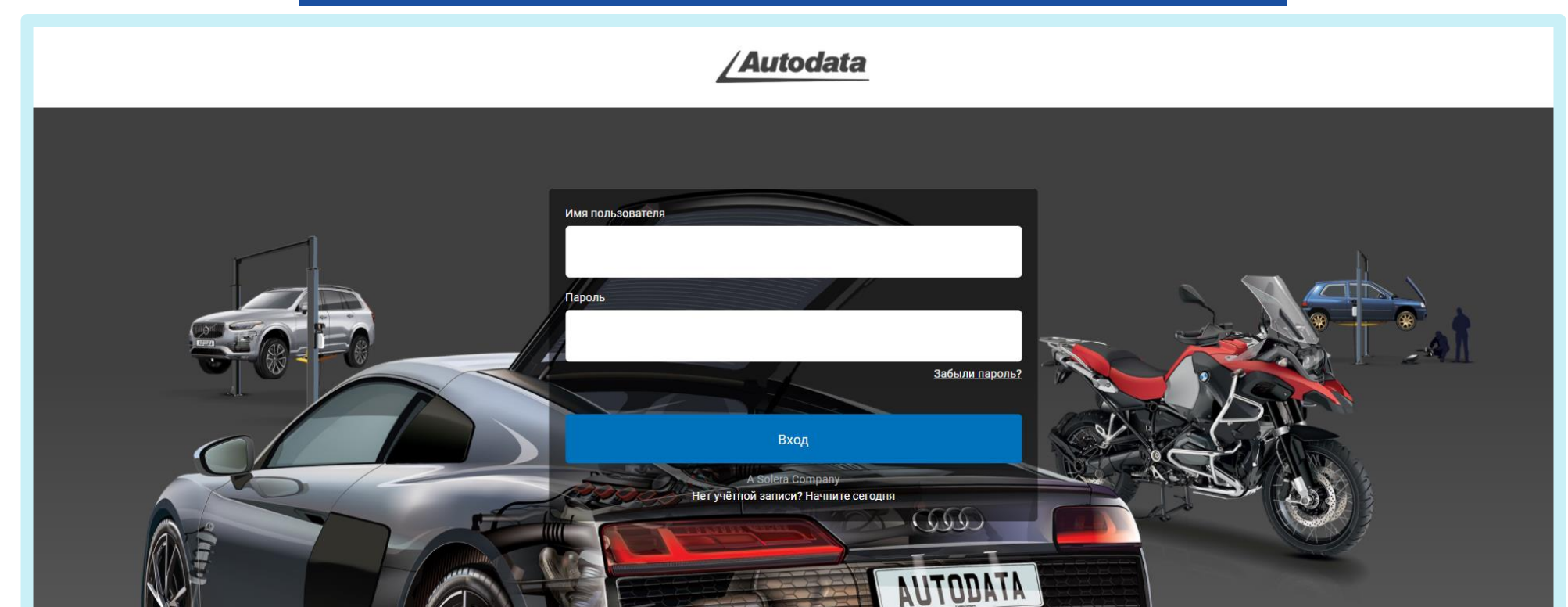

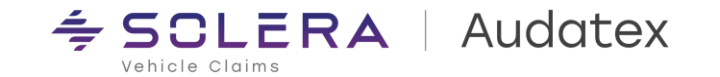

#### 2. Главное Окно

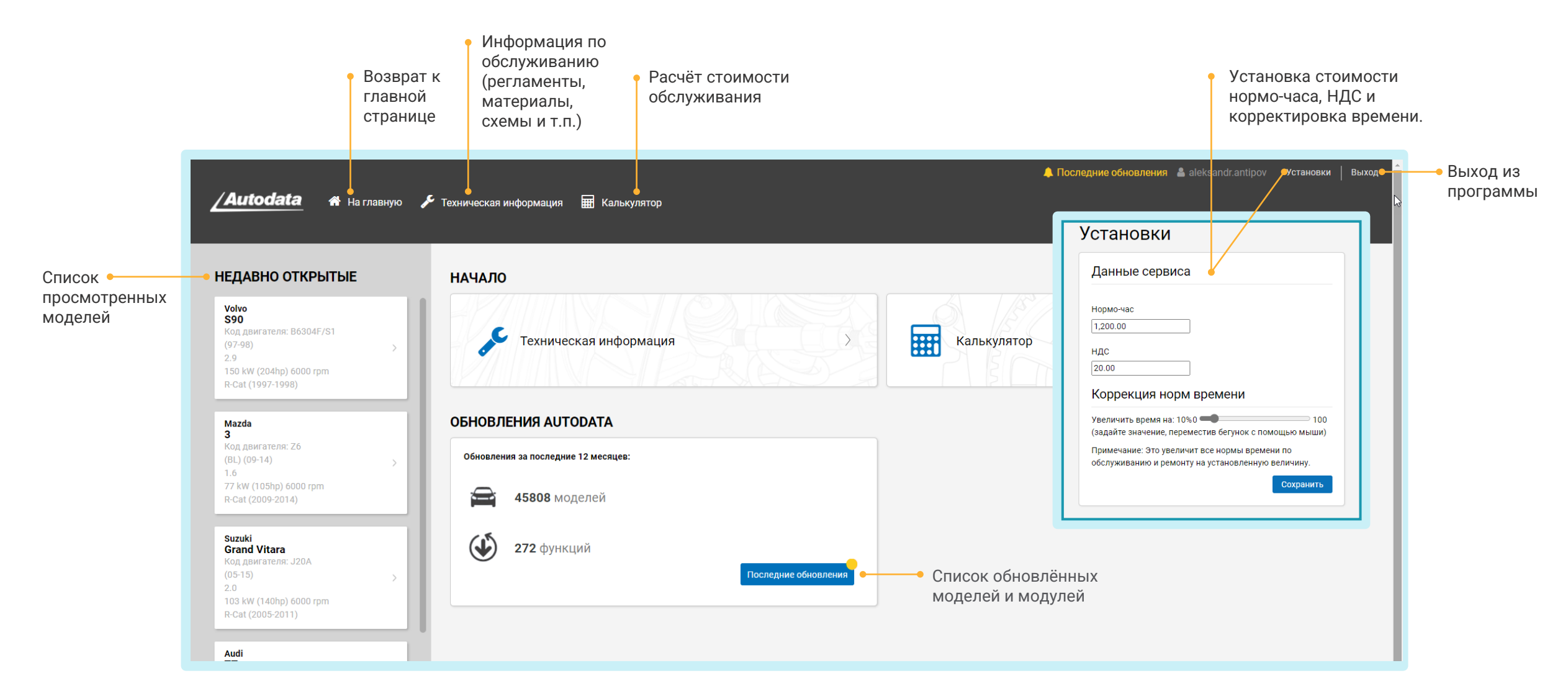

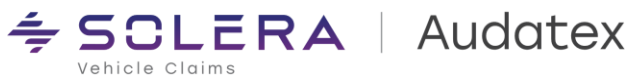

#### 2.1 Техническая Информация 2.1.1 Выбор Модели ТС

| <u>∕Autodata</u> 🛪 На главную 🗲                                                                              | Техническая информация 🛛 🗮 Калькулят                                  | op                                                                                                    | 🌲 Последние обновления  å aleksandr.antipov Установки   Выход |
|----------------------------------------------------------------------------------------------------|-----------------------------------------------------------------------|----------------------------------------------------------------------------------------------------|---------------------------------------------------------------|
| НЕДАВНО ОТКРЫТЫЕ ВЫБЕРИТЕ ТРАНСПОРТНОЕ СРЕДСТВО                                                              |                                                                       | ОЕ СРЕДСТВО                                                                                                    |                                                               |
| Volvo<br>S90<br>Код двигателя: B6304F/S1<br>(97-98) ><br>2.9<br>150 kW (204hp) 6000 rpm<br>R-Cat (1997-1998) | АВТОМОБИЛИ МОТОЦИКЛЫ ПРОИЗВОДИТЕЛЬ МОД Лоиск производителя Р п        | тоциклы<br>МОДЕЛЬ<br>Р Поиск модели<br>Logan (L90)                                                                           |                                                               |
| Мazda<br>З<br>Код двигателя: Z6<br>(BL) (09-14) ><br>1.6<br>77 kW (105hp) 6000 rpm<br>R-Cat (2009-2014)      | Chevrolet<br>Kia<br>Opel/Vauxhall<br>Mazda<br>Audi<br>Volvo<br>Toyota | Kaptur (HHA) (16-)<br>Logan II (L52) (14-)<br>Duster (H79) (12-)<br>Megane IV (BFB/KFB/LFF)<br>(16-)<br>Captur (J87) (13-19) |                                                               |
| Suzuki       Grand Vitara       Код двигателя: J20A       (05-15)       2.0                                  | Alfa Romeo<br>Alpine<br>Asia                                          | 11 (B/C/S37)<br>12 (X17)<br>14                                                                                               |                                                               |
| далее                                                                                                    | Поиск по коду двигателя                                               | • Выбор вариан                                                                                                    | ты поиска по коду двигателя                                   |
| ©Авторские права и права на базы данных: Autodata Limit                                                      | ed 1972-2021.   Пользовательское соглашение                           | Авторские права 🔎 Статус приложения                                                                                          |                                                               |

Выбор типа ТС, марки и модели

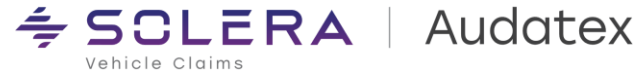

#### 2.1.2 Разделы обслуживания

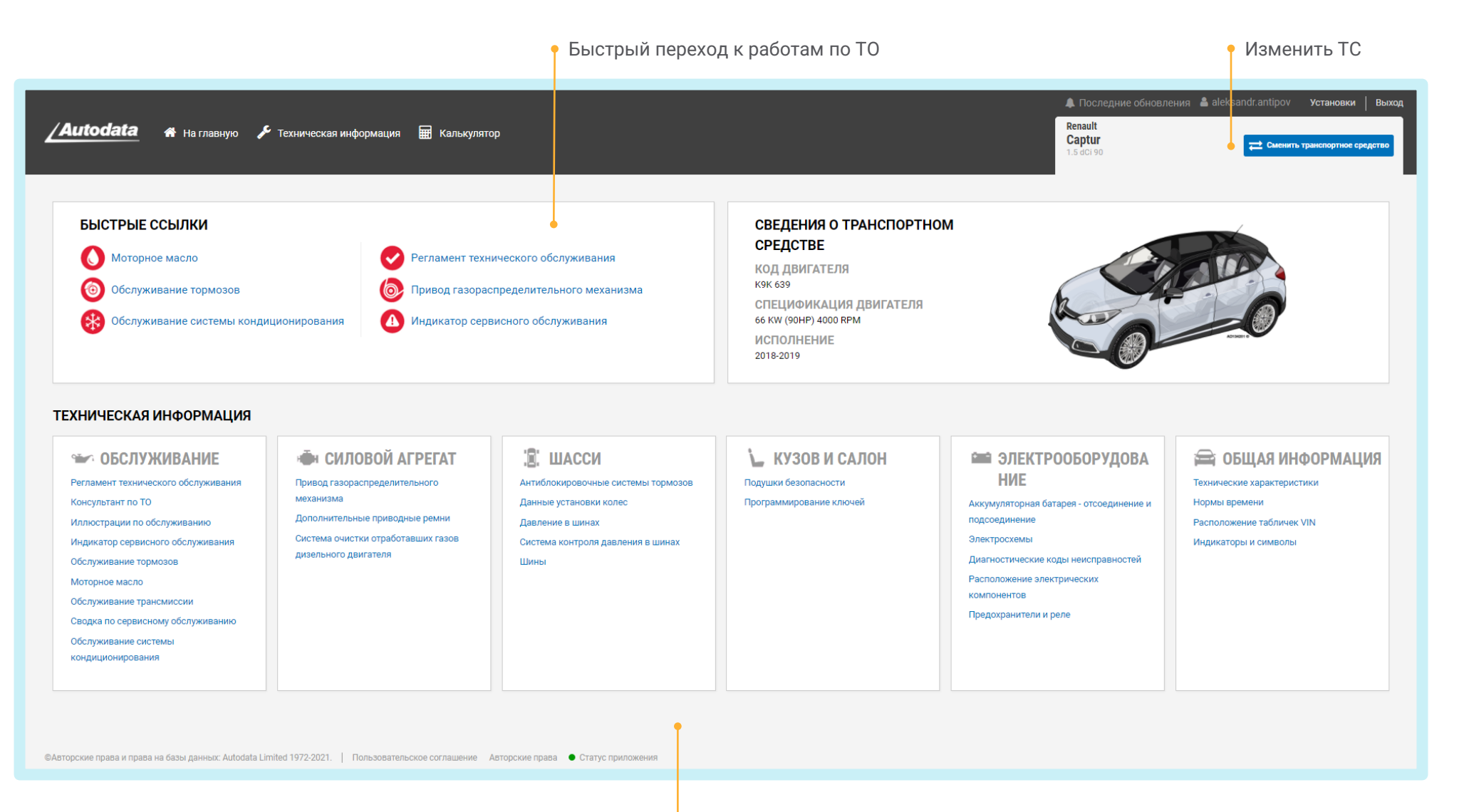

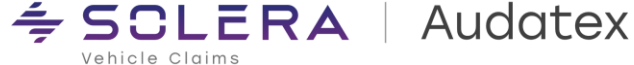

#### 2.2 Техническая Инфомрация 2.2.1 Выбор ТС

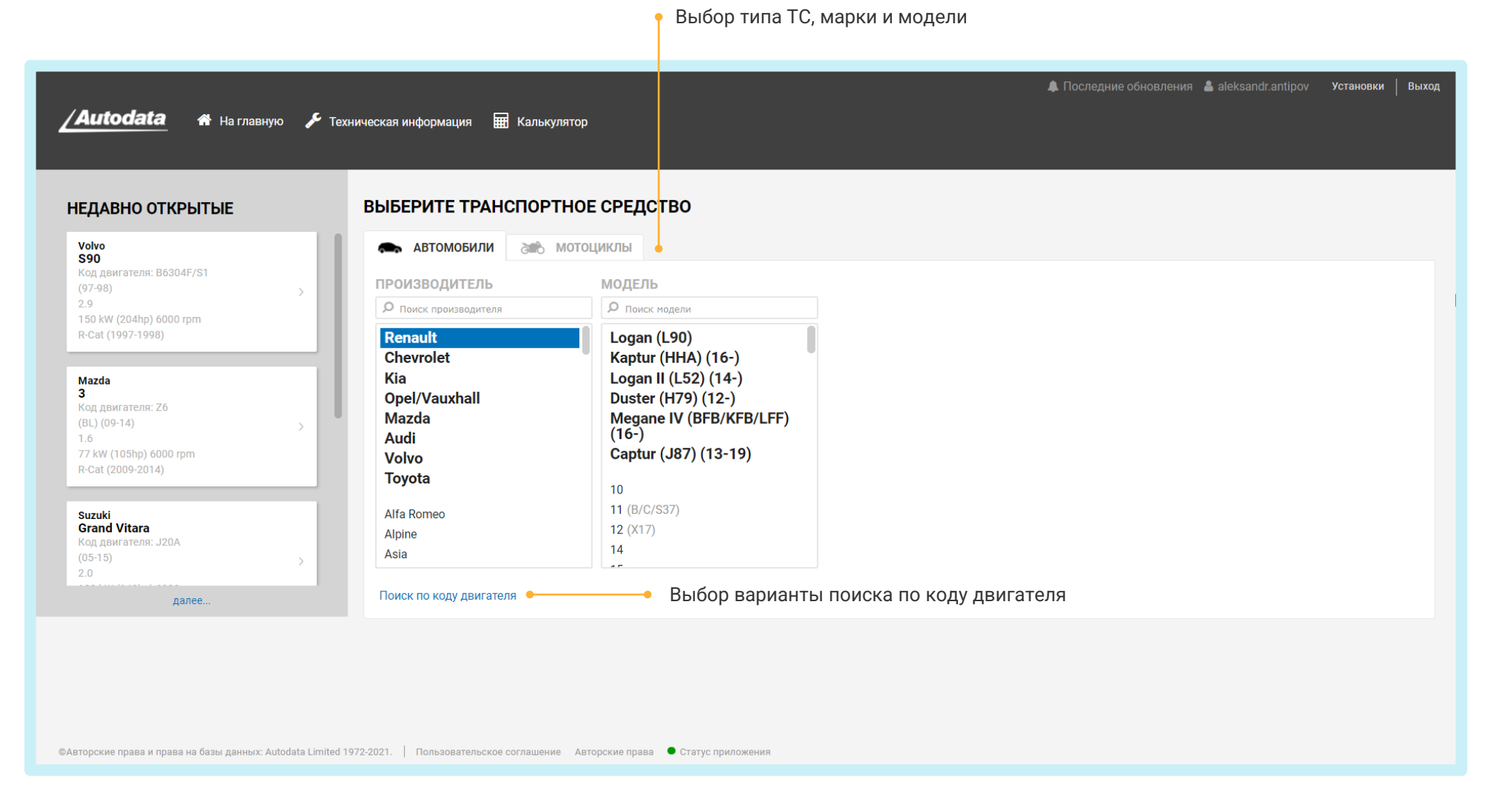

SCLERA | Audatex

#### 2.2.2 Выбор Работ, Определение Стоимости И Вывод На Печать.

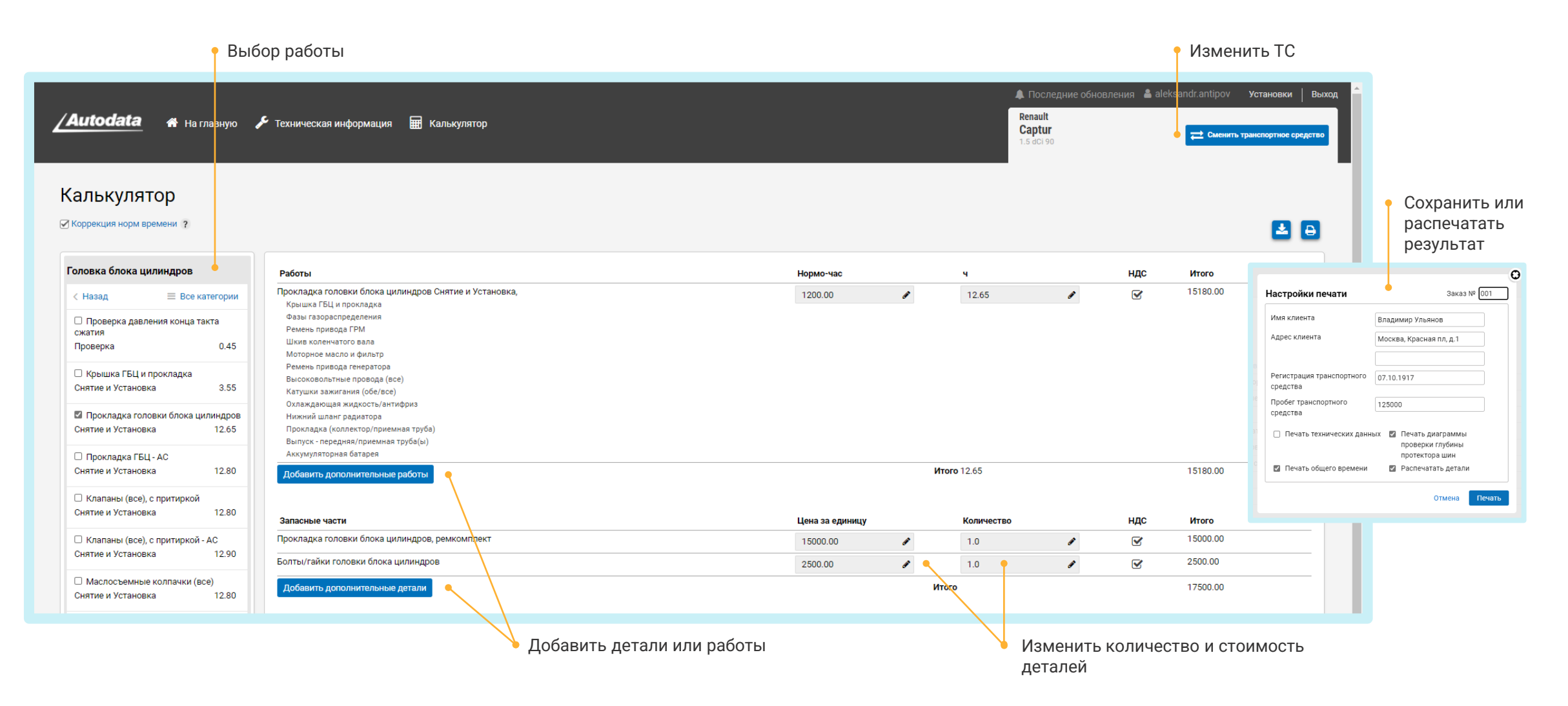

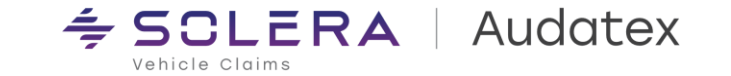

## Спасибо

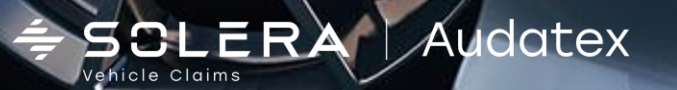